# **Create a Handshake Account for On Campus Supervisors**

Handshake is the only job posting site at Stony Brook University and serves as the Career Center's recruiting and career services platform for students, alumni and employers.

#### Benefits of Posting on Handshake:

- Handshake can direct to an external link if your department already has a recruitment process (ex: Link to a Webpage, Google Form or Qualtrics Link)
- Increase awareness and access of on campus opportunities to all students
- Career Center staff become aware and can promote the opportunity. A link to the post can be included in the bi-weekly email sent to all students about On Campus Jobs and Internships

## Steps:

- 1. Go to https://stonybrook.joinhandshake.com/employer registrations/new
- 2. Fill out the form using your Stony Brook University email account
- 3. Receive an email confirmation from Handshake

Note: If you do not see this email, please check your spam folder

- 4. Click the link in the email confirmation and login
- 5. Join your company as Stony Brook University
- 6. You will get a notification that your account is awaiting verification
- 7. Once approved, you will be able to use the system and post jobs

**Note:** If you have had a student account at any point, you would gain access through the steps above and then can switch to Employer under your profile and click **Switch Users** 

# **Questions?**

### Contact the Student Employment team

If you accidentally created a separate Handshake account or have an account through Stony Brook Medicine, this will need to go through Handshake Support. Please contact the Student Employment team to best assist.

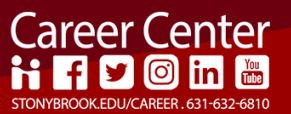